## How to install Google Play<sup>™</sup> on your ActivConnect G-Series

- Download the 'GoogleServices.apk' file from this URL: https://www.dropbox.com/s/spgmxd5qb4vpzc4/GoogleServices.apk?dl=0
- 2. Copy the file to a USB drive in order to prepare for installation on the ActivConnect G-Series (Android<sup>™</sup> processor) of your ActivPanel<sup>™</sup>
- 3. Tap the 'Apps' icon on the bottom-left corner of the user interface of your ActivPanel to open the file structure.

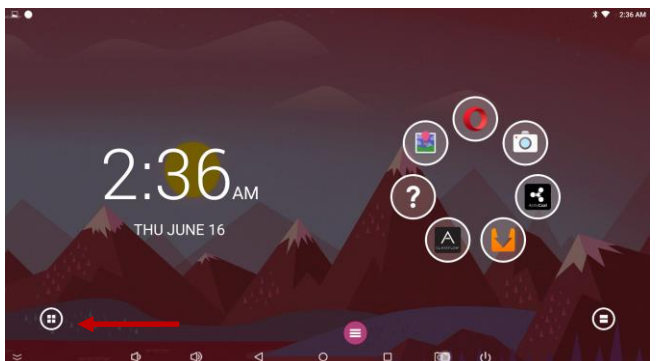

4. Tap the 'gear' icon. Then tap the 'ApkInstaller' in the settings.

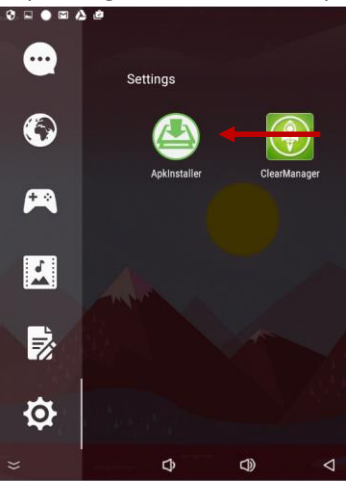

5. Tap the App Install to install the 'GoogleServices.apk' file

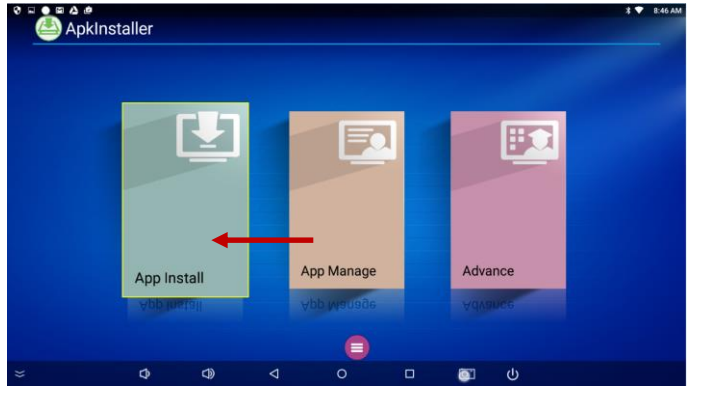

6. Now Install the file 'GoogleServices.apk' from the USB Drive

|                                                                                                    |                                                                                                    |              |     |   |     | ¥ ♥ 8:47 AM  |
|----------------------------------------------------------------------------------------------------|----------------------------------------------------------------------------------------------------|--------------|-----|---|-----|--------------|
| Apkinstaller                                                                                                    | Path: Int                                                                                                    | ernal Memory |     |   |     |              |
|                                                                                                    | Music<br>Podcasts                                                                                                    |              |     |   |     |              |
| Internal Memory                                                                                                    |                                                                                                    |              |     |   |     |              |
|                                                                                                    | Ringtones                                                                                                    |              |     |   |     |              |
| SD Card                                                                                                    |                                                                                                    |              |     |   |     |              |
|                                                                                                    |                                                                                                    | Notificatio  | ons |   |     |              |
| USB Disk                                                                                                    |                                                                                                    | Pictures     |     |   |     |              |
|                                                                                                    |                                                                                                    |              |     |   |     |              |
| ≈ \$                                                                                                    | o) ⊲                                                                                                    | 0            |     |   |     |              |
| Apkinstaller Apkinstaller |                                                                                                    |              |     |   |     | \$ 🔻 8:48 AM |
|                                                                                                    | Install GoogleServices                                                                                                    |              |     |   |     |              |
|                                                                                                    | Do you want to install an update to this existing application?<br>Your existing data will not be lost. The updated application will<br>get access to: |              |     |   |     |              |
| Internal Memory                                                                                                    |                                                                                                    | NEW ALL      |     |   |     |              |
|                                                                                                    |                                                                                                    |              |     |   |     |              |
| 1                                                                                                    |                                                                                                    |              |     |   |     |              |
| SD Card                                                                                                    |                                                                                                    |              |     |   |     |              |
|                                                                                                    |                                                                                                    |              |     |   |     |              |
| USB Disk                                                                                                    |                                                                                                    |              |     |   |     |              |
|                                                                                                    |                                                                                                    |              |     | - |     |              |
| × 0                                                                                                    |                                                                                                    | 0            | •   |   | (1) |              |

- 7. Tap the install button and allow the installation to finish. Once that has happened, the dialog will offer up the option to OPEN the application. Please open it and follow the instructions on the screen.
- 8. After the install is complete, the app will offer to reboot. Please accept this option.
- 9. After the system reboots, various items will be updated on the ActivConnect<sup>™</sup>. If the installation is successful, you will be returned to the main home screen.
- 10. Google Play<sup>™</sup> will show up in the 'Apps' under the 'Communication' category. You may now add this as a shortcut to the Quick Launcher (carousel) on the home screen like any other app.

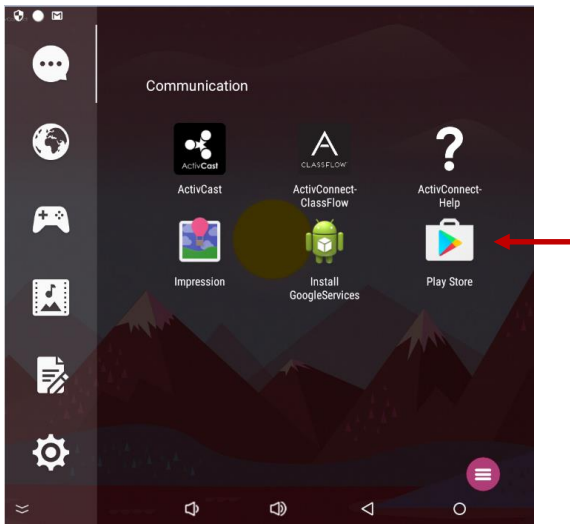

© 2016 Promethean Limited. All rights reserved. ActivConnect and ActivPanel are either registered trademarks or trademarks of Promethean Limited in the United States and/or other countries. © 2015 Google Inc. All rights reserved. Google, Google Play and Android are trademarks of Google Inc.